### UNICRAFT

### © GERBTOOL

# GerbTool

# 試用版インストールとアクティベーション手順

### 1 インストール

GerbToolのダウンロード誠に有難うございます。 本資料はインストールおよびアクティベーション方法です。

初めに以下に示す、最小要件が GerbTool をインストールするために必要です。

#### 最小システム要件:

- ・少なくとも 1GHz 以上の 32 ビット(x86)または 64 ビット(x64)プロセッサを搭載した IBM PC 互換機。
- 対応 OS Windows7、Windows 8、Windows8.1、Windows10。
- 少なくとも 1 ギガバイトの RAM(32 ビット)または 2 ギガバイトの RAM(64 ビット)。
- •2 ギガバイトのハードディスク空き容量。
- WDDM1.0 以上のドライバと DirectX 9 のグラフィックスデバイス。

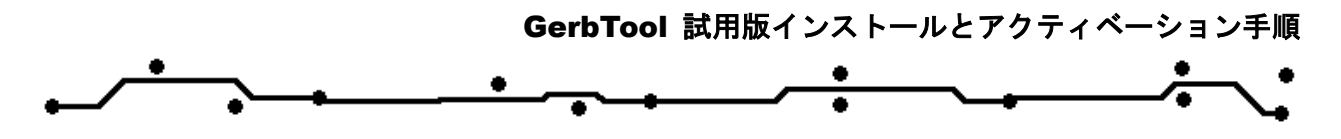

弊社ホームページからダウンロードした「GerbTool-xx-x-setup.exe」を起動します。

(インストールには管理者権限が必要です。)

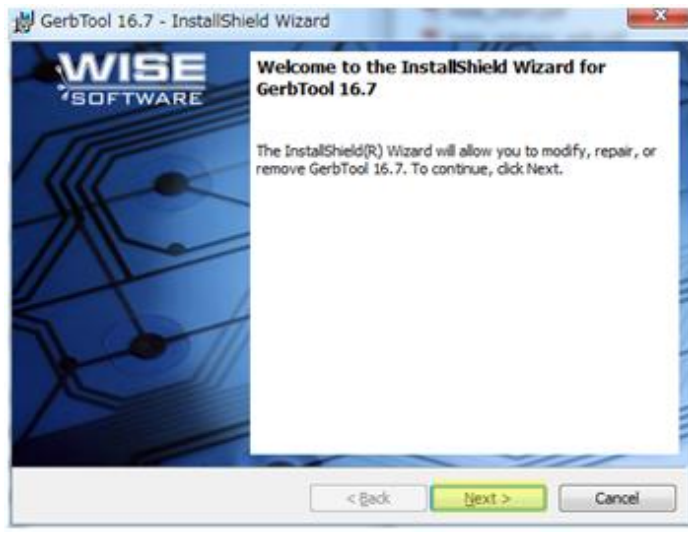

【Next】をクリックします。

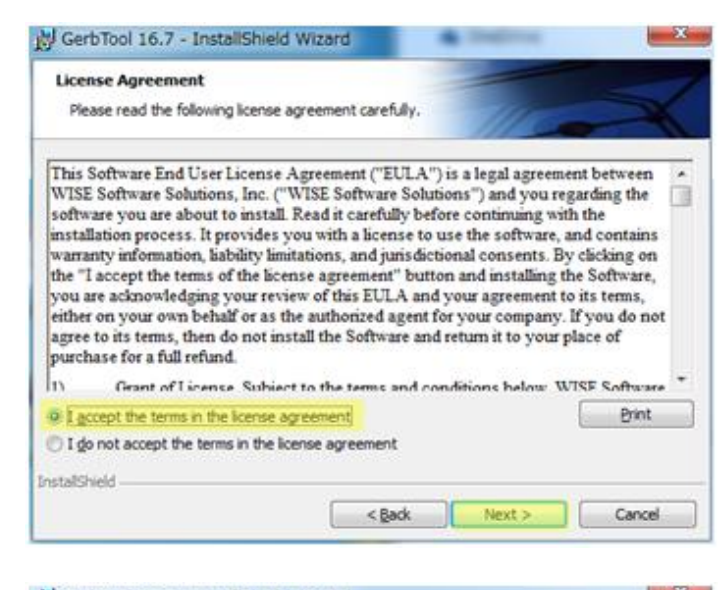

【I accept the terms in the license agreement】を選択して、 【Next】 をクリック。

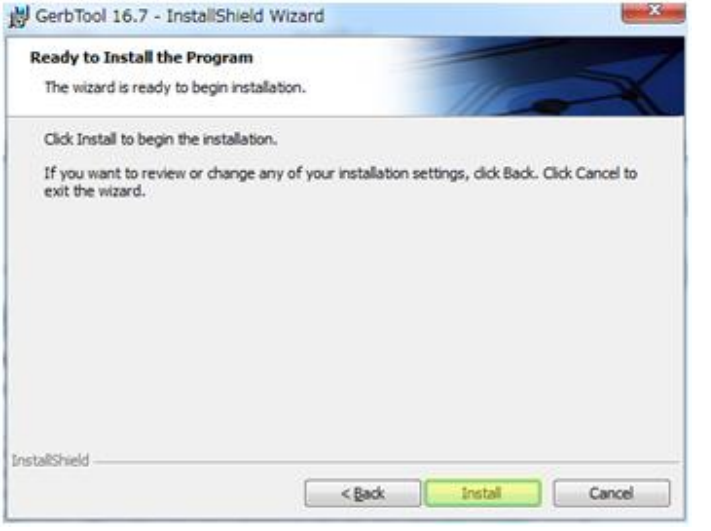

【Install】をクリック。

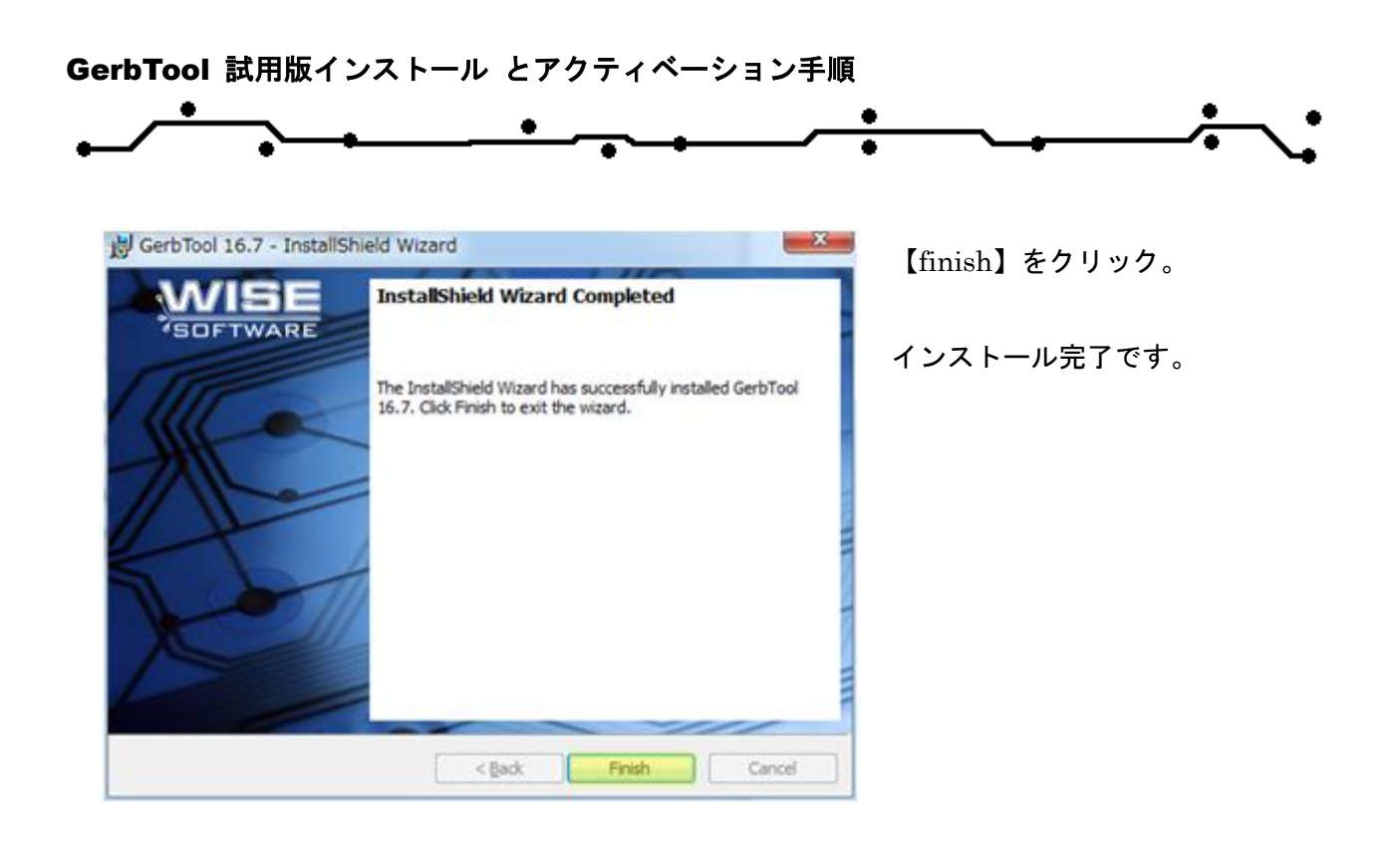

#### 2 起動 & アクティベーション

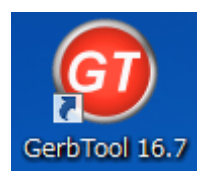

デスクトップに作成されたショートカットから起動します。 または、スタート/すべてのプログラム/WISE Software/GerbToolxx/GerbTool xx を 選択します。

| Confirm |                                                            | ᅒᇥᆇᅿᄘᆂᆂᅎᄔᇊᅊᅟᄻ                    |
|---------|------------------------------------------------------------|----------------------------------|
|         | Invalid license file syntax.                               | 初めて起動するとConfirm タ<br>イアログが表示されます |
|         | Please select one of the following options.                | イブロブが扱小されより。                     |
|         | Demo Mode License Activation Wizard View License Error Log |                                  |

Demo Mode:デモモードで起動。14日間、機能制限なしで使用可能です。但しインポート/エクスポ ート、ファイルの保存はできません。サンプルデータ【Demo.gtd】を使用して機能の確 認が行えます。

ライセンのアクティベーションを行う場合は、【License Activation Wizard】をクリックします。

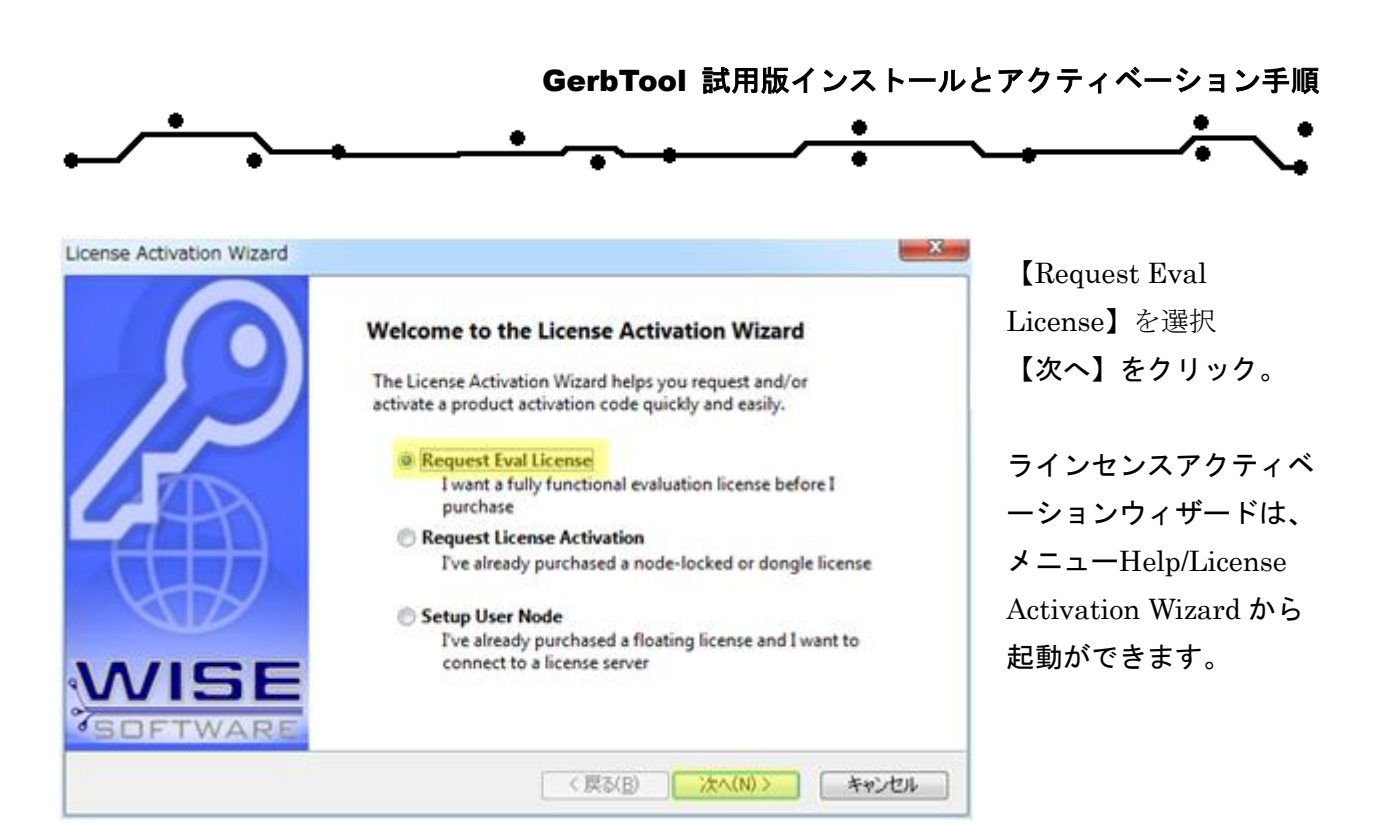

| Name:           |      | E-mail: |                         |
|-----------------|------|---------|-------------------------|
| Serial No:      | EVAL | Phone:  |                         |
| Company:        |      |         |                         |
| Address:        |      |         |                         |
| City:           | -    |         |                         |
| State/Province: |      |         |                         |
| Postal Code:    |      | _       | All fields are required |
| C               | 6    |         |                         |

全ての項目を入力して、 【次へ】をクリック。

#### 個人情報保護方針

当社は、個人情報保護の重要性を認識し、情報処理サービスを提供する企業として、個人上に関する 法令を遵守し、個人情報を正確かつ誠実に取り扱い、透明性の高い企業活動を遂行します。

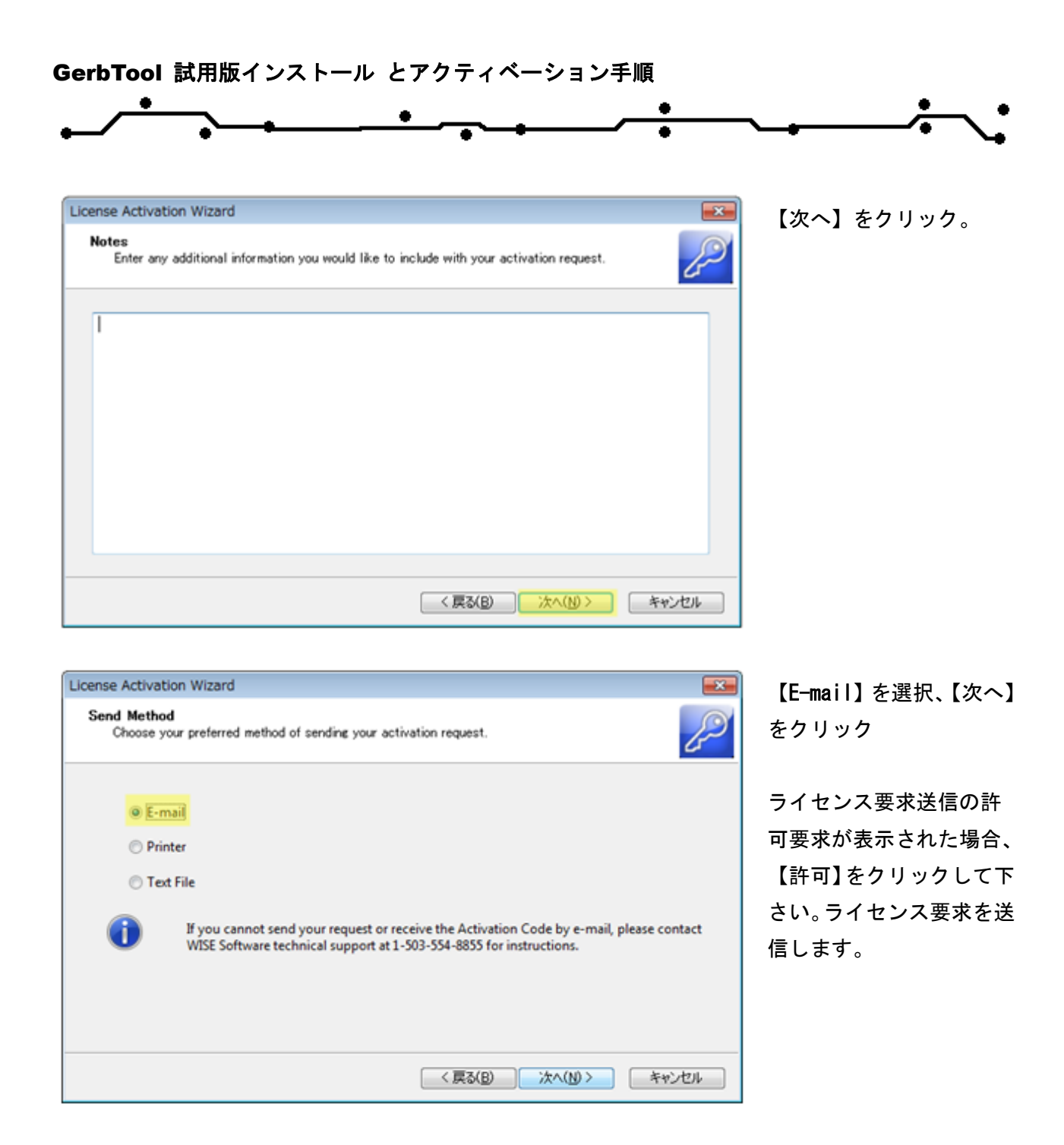

PC がインターネットに接続されていない場合やメールソフトがインストールされていない場合は、 リクエストをテキストへ保存してインターネット接続環境のある PC にて次のアドレス (support@unicraft.co.jp)へメール送信ください。

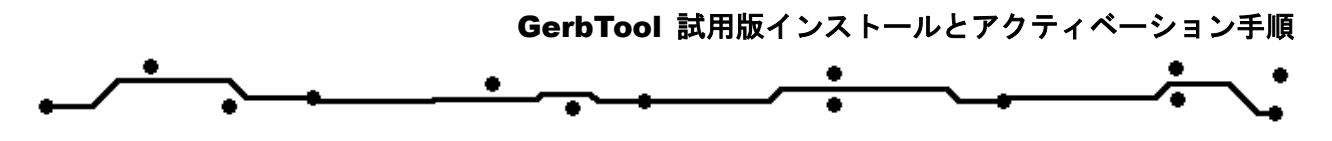

登録された Email アドレスヘライセンスが届きます。

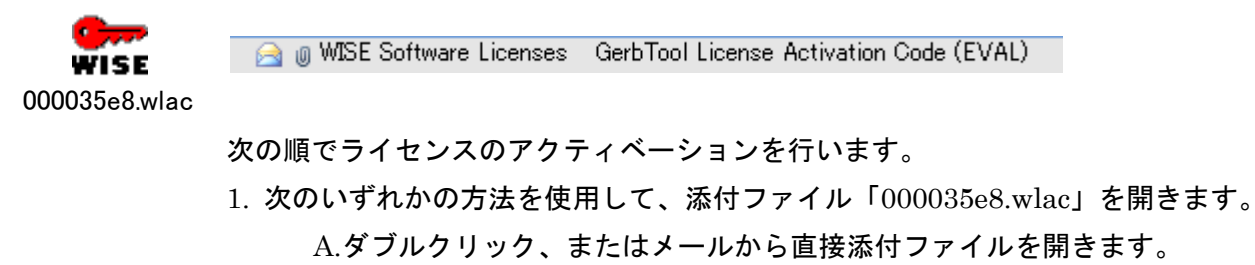

B.添付ファイルを保存し、ダブルクリックします。

- 2. ライセンス認証に成功ダイアログ画面にて OK をクリックします。
- 3. GerbTool を開始します。

## 3 テクニカルサポート

操作に関してご質問がある場合は、お気軽に下記連絡先へご連絡ください。

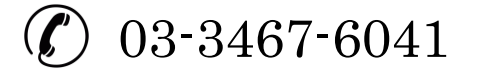

support@unicraft.co.jp